# STEREO - návody a postupy

Změna sazeb DPH od 1. 1. 2013

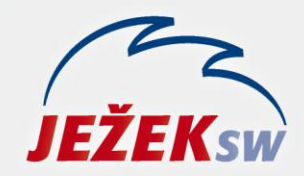

Mariánská 3233, 470 01 Česká Lípa Hotline: 487 832 855, 487 525 043 487 525 743 Školení: 731 102 712 Obchod: 487 522 449 stereo@jezeksw.cz www.jezeksw.cz

## Změna DPH a modul SKLADY

Od 1. 1. 2013 dochází ke změně sazeb DPH. K tomuto datu není možné poskytnout aktualizace našich programů a je tedy nutné nastalou situaci řešit manuální úpravou parametrů. Doporučený způsob zadání nových sazeb DPH je v programu STEREO následující:

- 1. Otevřete parametry v nabídce Ostatní/ Parametry/ (Sdílené)/ Společné parametry/ Sazby DPH.
- 2. Na druhém řádku stiskněte kombinaci kláves Ctrl+N.
- 3. Do nového řádku v údaji Platnost od data zadejte "1.1.2013" a pokračujte klávesou Enter.
- 4. V části **Základní** a **Snížená sazba DPH** doplňte hodnoty z nové legislativy: **"21.00**", **"21%**" a **"21**" pro sazbu základní a **"15.00**", **"15%**" a **"15**" pro sazbu sníženou.
- 5. V částech Osvobozené plnění a Způsob zaokrouhlení použijte duplikaci pomocí klávesy F4.

#### nebo

1. Úplně nový řádek pořiďte klávesou **F2** a veškeré hodnoty doplňte dle skutečnosti ručně.

Touto úpravou bude zajištěn výpočet DPH ve výši 21% u dokladů se základní sazbou a 15% u dokladů se sníženou sazbou s datem DPH od 1. 1. 2013

| Platnost<br>od data | <mark>Základ</mark> r<br>Sazba% | ní <mark>saz</mark> ba<br>Označ. | a DPH<br>Zkr. | BULKH SH<br><mark>Snížena</mark><br>Sazba% | izeb DPI<br>i sazba<br>Označ. | DPH<br>Zkr. | <mark>Osvob.</mark><br>Označ. | o <mark>lnění</mark><br>Zkr. | Zaokr<br>Míst | ouhlení<br>Způsob |
|---------------------|---------------------------------|----------------------------------|---------------|--------------------------------------------|-------------------------------|-------------|-------------------------------|------------------------------|---------------|-------------------|
| 01.01.2013          | 21.00                           | 21%                              | 21            | 15.00                                      | 15%                           | 15          | 0%                            | 0                            | 2.0           | 0                 |
| 01.01.2012          | 20.00                           | 20%                              | 20            | 14.00                                      | 14%                           | 14          | 0%                            | 0                            | 2.0           | 0                 |
| 01.01.2011          | 20.00                           | 20%                              | 20            | 10.00                                      | 10%                           | 10          | 0%                            | 0                            | 2.0           | 0                 |

## Změna DPH a modul SKLADY

### Sazba DPH v ceníku

Změna v dani z přidané hodnoty se promítne i do modulu Sklady, kde jsou v ceníku uváděny položky s obvyklou sazbou DPH. Potřebné nahrazení původní sazby novými hodnotami doporučujeme provést dle tohoto postupu:

- 1. Přejděte do modulu Sklad do nabídky *Evidence/ Ceník/ Seznam ceníku*.
- Zvolte Shift+F3/Začlenění položky/Sazba DPH/ se rovná 20. Vyberete tak položky spadající do základní sazby DPH.

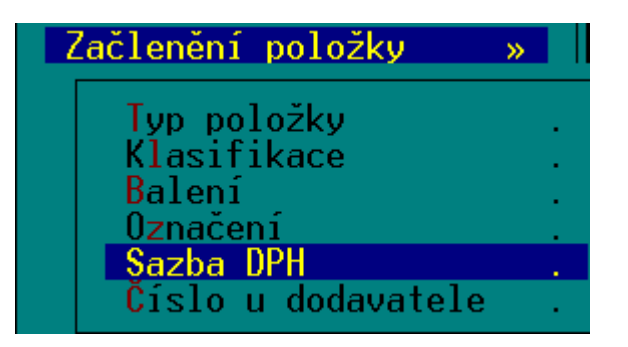

3. Stiskněte klávesu F10 a zvolte možnost Změna sazby DPH.

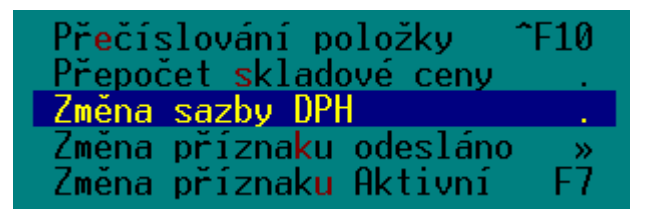

4. Do zobrazeného pole zadejte požadovanou sazbu, tedy "21". Potvrďte klávesou Enter.

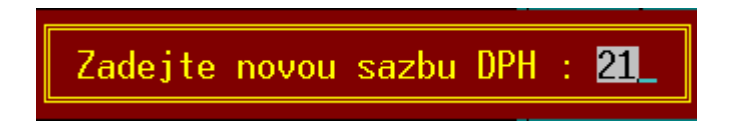

- 5. Na dotaz, zda provést změnu sazby DPH u vybrané skupiny odpovězte A.
- 6. V nabídce **Ostatní/ Údržba dat/** spusťte volbu **Základní údržba dat**.
- 7. Postup zopakujte i pro sazbu sníženou tedy shodným postupem, pouze v bodu 2 vyhledávejte položky se sazbou 14 a v bodu 4 zadejte sazbu 15.

### Úprava prodejních cen

Pokud byste chtěli navýšit např. prodejní cenu tak, aby se v ní projevilo zvýšení DPH, pak lze v seznamu ceníku stisknout klávesu **F10** a zvolit operaci **Přecenění položek**.

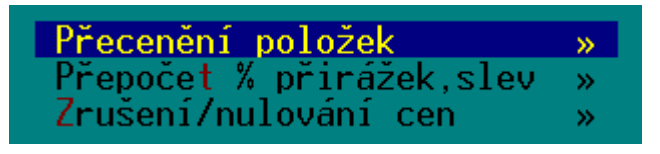

V zobrazeném menu vyberte **Změnit ceny: prodejní**. Jako výchozí nastavte opět prodejní cenu a vyberte **Sleva%/ Změnit o +/- %**. Do vyvolané nabídky zadejte hodnotu 1 (rozdíl mezi sazbu 20 a 21 a zároveň i rozdíl mezi sazbou 14 a 15)

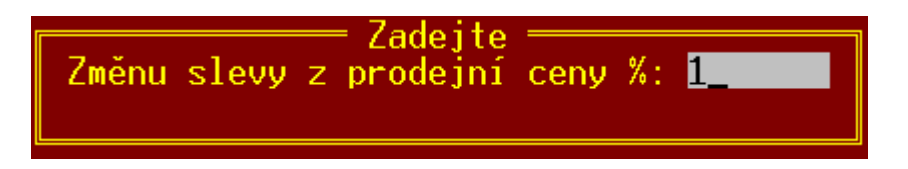

## Pokladní ceny

**Předpokládané pokladní ceny** se změnou sazby přepočítají automaticky. V případě používání **Upravených pokladních** cen je třeba využít aparátu na přecenění položek podobně jako v předchozím odstavci.